# Sistem Informasi Pendaftaran Beasiswa Tugas Akhir pada Majelis Pendidikan Daerah Aceh Utara Berbasis Web

## Zulfikar<sup>1</sup>, Muliadi<sup>2</sup>

<sup>1,2</sup> Fakultas Komputer dan Multimedia, Universitas Islam Kebangsaan Indonesia (UNIKI) Aceh

## ABSTRAK

Proses pendaftaran, seleksi, dan penerimaan beasiswa pada Kantor MPD Aceh Utara saat ini masih menggunakan proses manual. Proses ini membuat kinerja penerimaan beasiswa sangat lama, ditambah pengarsipan berkas yang masih menggunakan lemari. Sistem penerimaan beasiswa masih menggunakan excel belum lagi pendaftar yang harus bolak balik untuk mengumpulkan berkas dan menanyakan informasi mendapatkan atau tidaknya beasiswa dari MPD Aceh Utara. Solusi yang akan diberikan adalah dibuatkan sistem informasi berbasis web yang dapat membantu pendaftaran secara *online*, pengumuman secara *online*, penyeleksi secara *online*. Dari sistem ini akan menyerap mahasiswa yang kurang mampu untuk pembiayaan Tugas Akhir. Hasil uji coba yang sudah dilakukan bahwa sistem ini membantu dalam proses pendaftaran, penyeleksian, dan penerimaan beasiswa. Petugas juga membantu proses penyeleksian dengan metode AHP yang tersistem. Kepala MPD dengan mudah mengetahui laporan penerimaan dan pendaftar beasiswa secara *real time*.

Kata Kunci: Sistem Informasi, AHP, Beasiswa, Penerimaan Online, Website.

### 1. PENDAHULUAN

Kemajuan teknologi informasi yang begitu cepat telah merubah cara hidup masyarakat di dunia dalam menjalankan semua aktivitas. Bidang pendidikan juga merupakan salah satu diantaranya. Sistem *e-Learning* atau sistem pembelajaran jarak jauh, perpustakaan online, *e-Campus* dan pendaftaran beasiswa berbasis web menjadi bukti bahwa teknologi semakin diminati bahkan menjadi kebutuhan pokok seiring dengan perubahan gaya hidup yang serba cepat dan mudah.

Proses pendaftaran beasiswa tugas akhir pada Kantor Majelis Pendidikan Daerah Kabupaten Aceh Utara masih diterapkan secara manual, yaitu mahasiswa mendatangi langsung ke kantor untuk mengisi formulir dan mengumpulkan berkas persyaratan yang telah ditetapkan. Kemudian panitia melakukan verifikasi data dan berkas mahasiswa dengan cara memeriksa satu persatu dan menyimpannya didalam lemari. Hal ini membutuhkan waktu yang lama dan dokumentasi yang kurang akurat. Inilah yang menjadi permasalahan yang dihadapi oleh panitia pendaftaran Beasiswa Tugas Akhir MPD Aceh Utara.

Untuk menghemat waktu dan dokumentasi yang akurat, maka diajukan sebuah sistem informasi pendaftaran beasiswa berbasis web yang mempunyai jangkauan informasi lebih luas dan proses pendaftarannya lebih mudah, cepat dan akurat. Sehingga mahasiswa yang melakukan pendaftaran beasiswa dapat memperoleh informasi mengenai beasiswa dan melakukan proses pendaftarannyadengan mudah, cukup dengan membuka *website* beasiswa MPD dan bisa mendaftarkannya secara langsung. Dan juga panitia akan lebih mudah dalam melakukan seleksi data dan berkas beasiswa sehingga lebih tersistem dan akurat. Sistem adalah suatu seri atau rangkaian bagian-bagian yang saling berhubungan dan bergantung sedemikian rupa sehingga interaksi dan saling pengaruh dari satu bagian akan mempengaruhi keseluruhan [1]. *Website* merupakan suatu aplikasi yang berisi dokumen-dokumen multimedia (teks, gambar, suara, animasi, video) didalamnya yang menggunakan protokol HTTP (*Hypertext Transfer Protocol*) dan untuk mengaksesnya menggunakan perangkat lunak yang disebut *browser. Browser* merupakan aplikasi yang mampu menjalankan dokumen-dokumen web dengan cara diterjemahkan. Contoh *browser: internet explorer, mozila firefox, opera,* dan *safari* [2].

Process verifikasi beasiswa yang dilakukan oleh admin yaitu menggunakan metode Analytical Hierachy Process (AHP) sebagai sistem pendukung keputusannya. AHP merupakan model pendukung keputusan yang menguraikan masalah multifaktor atau *multikriteria* yang kompleks menjadi suatu bentuk hierarki. Hierarki didefinisikan sebagai suatu representasi dalam sebuah permasalahan yang kompleks dalam suatu struktur multi level dimana level pertama adalah tujuan, yang diikuti level faktor, kriteria, subkriteria, dan seterusnya

Page | 6

### Zulfikar

Fakultas Komputer dan Multimedia, UNIKI Email: zoelwie.7888@gmail.com

Copyright © 2020 Published by Universitas Islam Kebangsaan Indonesia All rights reserved

| JETI                                        |                             |                   |
|---------------------------------------------|-----------------------------|-------------------|
| Jurnal Elektronika dan Teknologi Informasi. | Vol.   No. 1 • Maret 2020 • | e-ISSN: 0000-0000 |

ke bawah hingga level terakhir dari alternatif. Dengan mengubah masalah menjadi bentuk hierarki, suatu masalah kompleks dapat diuraikan kedalam bentuk kelompok yang kemudian diatur menjadi bentuk hierarki sehingga permasalahan akan terlihat lebih terstruktur dan sistematis [3]. Metode AHP akan melakukan penyeleksian ataupun memproses data dan nilai beasiswa yaitu secara otomatis akan tersistem pencariannya dan akan memberikan hasilnya secara langsung.

Untuk mempercepat pengembangan aplikasi, digunakan Codeigniter. *CodeIgniter* merupakan sebuah *framework* PHP yang dapat membantu mempercepat *developer* dalam pengembangan aplikasi web berbasis PHP dibanding jika menulis semua kode programdari awal. *CodeIgniter* merupakan PHP *framework* yang menerapkan sistem berbasis MVC (*Model View Controller*) yang secara sederhana dapat diartikan bahwa *CodeIgniter* memisahkan komponen-komponen didalam pengkodean aplikasi berbasis web sehingga diharapkan nantinya lebih mudah untuk dikelola[4].

Adapun mahasiswa untuk mendapatkan beasiswa yaitu dengan memenuhi semua persyaratan yang telah ditentukan oleh pihak kantor MPD dan juga mendapatkan nilai yang sesuai dengan memenuhi kriteria yang telah ditentukan. Adapun kriterianya ialah: IPK, prestasi akademik, prestasi non akademik, penghasilan orangtua, tanggungan orangtua.

## 2. METODE PENELITIAN

Persiapan data dan pembuatan sistem aplikasi pendaftaran beasiswa tugas akhir dilaksanakan di kantor Majelis Pendidikan Daerah Kabupaten Aceh Utara. Penelitian ini berlangsung mulai bulan April sampai dengan bulan Mei 2018.

### 2.1 Spesifikasi Perangkat

Perangkat keras (*hardware*) yang digunakan saat pembuatan sistem aplikasi menggunakan Laptop Asus Eee PC N2600 dengan *processor Intel* (*R*) Atom (*TM*), Harddisk 500 GB, dan Memory 2.00 GB. Dengan dukungan perangkat lunak (software) menggunakan Windows 7 Ultimate, XAMPP 4.5.1, Mozila Firefox, MySQL 5.5 dan Notepad++ sebagai editor PHP dan HTML.

### 2.2 Perancangan Sistem

*Input* Proses *Output* (IPO) adalah sebagai salah satu rancangan dalam berjalannya sistem informasi dalam sebuah kebutuhan. IPO sendiri terdiri dari input yaitu untuk menginput data, proses yaitu untuk memroses data, lalu *output* yaitu berfungsi untuk menghasilkan data yang telah diproses di dalam sistem informasi tersebut. Adapun diagram IPO dapat dilihat pada Gambar 1 berikut.

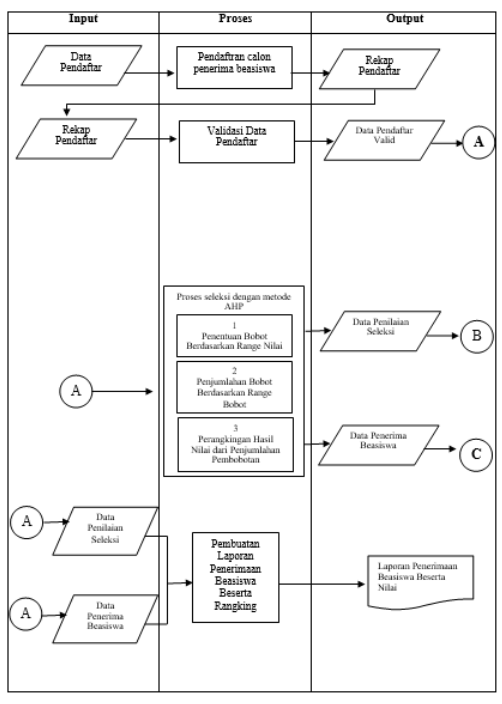

Gambar1. Diagram IPO

### 3. HASIL DAN PEMBAHASAN

### 3.2 Tampilan Halaman Login Admin

Halaman ini merupakan halaman tempat masuk *admin* kedalam sistem aplikasi setelah mendapatkan akun yang telah didaftarkan sebelumnya. Adapun tampilannya untuk lebih jelas dapat dilihat pada Gambar 2.

| <b>Beasiswa</b> MPD                                 |   |
|-----------------------------------------------------|---|
| Silahkan pilih login terlebih dahulu untuk<br>masuk |   |
| muliadi                                             | 1 |
| •••••                                               |   |
| Sign In                                             |   |

Gambar 2. Tampilan Halaman Login Admin

### 3.3 Tampilan Dashboard Admin

Halaman ini merupakan halaman utama atau *dashboard* admin. Adapun tampilannya untuk lebih jelas dapat dilihat pada Gambar 3.

| BEASISWA MPD                | =                                 | mulyadi |
|-----------------------------|-----------------------------------|---------|
| mulyadi                     | Dashboard Kabid                   |         |
|                             |                                   |         |
| B Dashboard                 |                                   |         |
| 🗈 Beasiswa 🛛 <              |                                   |         |
| 😁 Ketua Bidang Beasiswa 🛛 < |                                   |         |
| <>> Master <                |                                   |         |
|                             |                                   |         |
|                             |                                   |         |
|                             |                                   |         |
|                             |                                   |         |
|                             |                                   |         |
|                             |                                   |         |
|                             | Copyright ©. All rights reserved. |         |

Gambar 3. Tampilan Halaman Dashboard Admin

### 3.4 Tampilan Menu Semua Beasiswa

Halaman ini merupakan halaman semua beasiswa yang tersedia pada Kantor Majelis Pendidikan Daerah Aceh Utara. Dan admin dapat menambahkan, edit, hapus dan melakukan seleksi perhitungan inputan nilai dari pendaftaran beasiswa. Adapun tampilannya untuk lebih jelas dapat dilihat pada Gambar 4.

## JETI

Jurnal Elektronika dan Teknologi Informasi, Vol. I No. 1 • Maret 2020 •

e-ISSN: 0000-0000

| BEASISWA MPD                            | =                                 |         |           |                      | 🧶 mulyadi       |
|-----------------------------------------|-----------------------------------|---------|-----------|----------------------|-----------------|
| mulyadi                                 | Semua Beasiswa                    |         |           |                      |                 |
| MAIN NAVIGATION                         |                                   |         |           |                      |                 |
| B Dashboard                             | Tambah Beasiswa                   |         |           |                      |                 |
| 🖸 Beasiswa 🗸 🗸                          |                                   |         |           |                      | Search:         |
| Semua Beasiswa                          | Judul                             | 🕌 Tahun | .↓† Kuota | 11                   | 11              |
| Rriteria Beasiswa<br>Peserta Beasiswa   | Beasiswa Kurang Mampu             | 2019    | 50        | Penerima Edit Delete |                 |
| 嶜 Ketua Bidang Beasiswa 🔇               | Beasiswa Prestasi                 | 2019    | 5         | Penerima Edit Delete |                 |
| Master <                                | Beasiswa Tugas Akhir              | 2019    | 10        | Penerima Edit Delete |                 |
|                                         | Showing 1 to 3 of 3 entries       |         |           |                      | Previous 1 Next |
|                                         |                                   |         |           |                      |                 |
|                                         |                                   |         |           |                      |                 |
|                                         |                                   |         |           |                      |                 |
|                                         |                                   |         |           |                      |                 |
| localhost/beasiswa/tu/beasiswa/beasiswa | Copyright ©. All rights reserved. |         |           |                      |                 |

Gambar 4. Tampilan Halaman Menu Semua Beasiswa

### 3.5 Tampilan Halaman Daftar Penerima Beasiswa

Halaman ini merupakan halaman perhitungan nilai daripada mahasiswa yang melakukan input nilai sesuai kriteria maka akan dijumlahkan secara otomatis menggunakan metode AHP. Adapun tampilannya untuk lebih jelas dapat dilihat pada Gambar 5.

| BEASISWA MPD              | ≡         |                    |       |                   |                       |                       |                      |       | 👤 mulyadi |
|---------------------------|-----------|--------------------|-------|-------------------|-----------------------|-----------------------|----------------------|-------|-----------|
| mulyadi                   | Daftar    | Penerima           | Beasi | swa Beasiswa T    | ugas Akhir            |                       |                      |       |           |
| MAIN NAVIGATION           |           |                    |       |                   |                       |                       |                      |       |           |
| 🚯 Dashboard               | He Ceta   | k Ulangi Pro       | IPK   | Prestasi Akademik | Prestasi Non Akademik | Penghasilan Orang Tua | Tanggungan Orang Tua | Total | Status    |
| 🔟 Beasiswa 🗸              | 1611004   | 10 Rizki           | 0.13  | 0.21              | 0.16                  | 0.21                  | 0.29                 | 0.99  | Lolos     |
| Semua Beasiswa            | 1611003   | 7 Yurnalis         | 1.00  | 0.21              | 0.16                  | 0.21                  | 0.29                 | 1.87  | Daftar    |
| Peserta Beasiswa          | 1411003   | 9 Ritawati         | 0.13  | 0.35              | 0.43                  | 0.21                  | 0.16                 | 1.27  | Daftar    |
| 🐮 Ketua Bidang Beasiswa 🔇 | 1311002   | 5 Zainuddin        | 1.00  | 0.21              | 0.16                  | 0.21                  | 0.29                 | 1.87  | Daftar    |
| ¢ک Master 🔸               |           |                    |       |                   |                       |                       |                      |       |           |
|                           | Copyright | ©. All rights rese | rved. |                   |                       |                       |                      |       |           |

Gambar 5. Tampilan Halaman Daftar Penerima Beasiswa

#### 3.6 Tampilan Menu Kriteria Beasiswa

Halaman ini merupakan halaman kriteria dan bobot yang telah ditentukan oleh admin sebagai penghitung nilai mahasiwa dengan menggunakan metode AHP dan perhitungannya akan dilakukan secara otomatis. Adapun tampilannya untuk lebih jelas dapat dilihat pada Gambar 6.

#### 3.7 Tampilan Menu Peserta Beasiswa

Halaman ini merupakan halaman informasi keseluruhan data mahasiswa yang mendaftarkan beasiswa beserta informasi mahasiswa yang lolos mendapatkan beasiswa sesuai perhitungan. Adapun tampilannya untuk lebih jelas dapat dilihat pada Gambar 7.

## JETT Jurnal Elektronika dan Teknologi Informasi, Vol. I No. 1 • Maret 2020 •

e-ISSN: 0000-0000

| mulyadi                 | Kı | riteria Beasisw          | а                       |                   |                       |                       |                                                               |
|-------------------------|----|--------------------------|-------------------------|-------------------|-----------------------|-----------------------|---------------------------------------------------------------|
|                         |    |                          |                         |                   |                       |                       |                                                               |
| 🚳 Dashboard             |    | Pilih Beasiswa           | Beasiswa Tugas Akhir    |                   |                       |                       |                                                               |
| Beasiswa                | ~  |                          | Cari                    |                   |                       |                       |                                                               |
|                         |    |                          |                         | Matrik Perba      | ndingan Berpasangan   |                       |                                                               |
|                         |    | Kriteria                 | ІРК                     | Prestasi Akademik | Prestasi Non Akademik | Penghasilan Orang Tua | Tanggungan Orang Tua                                          |
| 📽 Ketua Bidang Beasiswa | <  | ІРК                      | 1                       | 1 ~               | 1 ~                   | 1 ~                   | 1 ~                                                           |
| /> Master               | <  | Prestasi Akademik        | 1                       | 1                 | 1 ~                   | 1 ~                   | 1 ~                                                           |
|                         |    | Prestasi Non<br>Akademik | 1                       | 1                 | 1                     | 1 ~                   | 1 ~                                                           |
|                         |    | Penghasilan Orang<br>Tua | 1                       | 1                 | 1                     | 1                     | 1 ~                                                           |
|                         |    | Tanggungan Orang<br>Tua  | 1                       | 1                 | 1                     | 1                     | 1                                                             |
|                         |    | Jumlah                   | 5                       | 5                 | 5                     | 5                     | 5                                                             |
|                         |    | Hitung Lihat Mat         | riks Lihat Sub Kriteria |                   |                       | Activa<br>Go to S     | ate Windows<br>ettings to activate Windows<br>Simpan Kriteria |

Gambar 6. Tampilan Menu Halaman Tambah Beasiswa

| BEASISWA MPD                        |                  |                  |           |          |               |                      |          | 🕗 mulyadi |
|-------------------------------------|------------------|------------------|-----------|----------|---------------|----------------------|----------|-----------|
| mulyadi                             | Peserta Be       | easiswa          |           |          |               |                      |          |           |
|                                     |                  |                  |           |          |               |                      | County   |           |
| 🍘 Dashboard                         |                  |                  |           |          |               |                      | Search:  |           |
| 🖸 Beasiswa 🗸 🗸                      | NIM              | 🛓 Nama           | 🕼 Jurusan | Semester | 🕼 Tahun Masuk | <b>J</b> Beasiswa    | 1 Status | 11 11     |
| Semua Beasiswa                      | 13110025         | Zainuddin        |           | 8        | 2013          | Beasiswa Tugas Akhir | Lolos    | t d       |
|                                     | 14110039         | Ritawati         |           | 8        | 2014          | Beasiswa Tugas Akhir | Lolos    |           |
| Peserta Beasiswa                    | 16110037         | Yurnalis         |           | 8        | 2016          | Beasiswa Tugas Akhir | Lolos    | •         |
| 曫 Ketua Bidang Beasiswa 🛛 <         | 16110040         | Rizki            |           | 8        | 2016          | Beasiswa Tugas Akhir | Lolos    | •         |
| Master <                            | Showing 1 to 4 o | of 4 entries     |           |          |               |                      | Previous | 1 Next    |
|                                     |                  |                  |           |          |               |                      |          |           |
|                                     |                  |                  |           |          |               |                      |          |           |
|                                     |                  |                  |           |          |               |                      |          |           |
|                                     |                  |                  |           |          |               |                      |          |           |
|                                     |                  |                  |           |          |               |                      |          |           |
| localbort/bearing/tu/bearing/pereta | Copyright ©. All | rights reserved. |           |          |               |                      |          |           |

Gambar 7. Tampilan Halaman Menu Peserta Beasiswa

## 3.8 Tampilan Menu Data Keseluruhan Admin

Halaman ini merupakan halaman data admin. Dan untuk menambahkan admin cukup tekan tombol tambah kabid adapun untuk mengedit data denagn menekan tombol edit. Adapun tampilannya untuk lebih jelas dapat diliha pada Gambar 8.

| BEASISWA MPD                |                                                                      | 🧕 mulyadi                           |
|-----------------------------|----------------------------------------------------------------------|-------------------------------------|
| mulyadi                     | Data beasiswa                                                        |                                     |
| MAIN NAVIGATION             |                                                                      |                                     |
| 🚯 Dashboard                 | lamban Kabid                                                         |                                     |
| 🖾 Beasiswa 🗸                |                                                                      | Search:                             |
| 🖀 Ketua Bidang Beasiswa 🛛 < | Nama 👫 NIP 🎝 Bagian 🎝 Bidang 🎝 TTL                                   | ti li                               |
| <>> Master <                | Bapak Muliadi mahasiswa Beasiswa Mahasiswa Rayeuk Naleung,1996-06-20 | Edit Delete                         |
|                             | Showing 1 to 1 of 1 entries                                          | Previous 1 Next                     |
|                             |                                                                      |                                     |
|                             |                                                                      |                                     |
|                             |                                                                      |                                     |
|                             |                                                                      |                                     |
|                             |                                                                      | Activate Windows                    |
|                             | Copyright ©. All rights reserved.                                    | Go to Settings to activate Windows. |

Gambar 8. Tampilan Halaman Menu Data Keseluruhan Admin

## 3.9 Tampilan Menu Tambah Admin

Halaman ini merupakan halamat untuk penambahan admin/kabid. Adapun tampilan halamannya untuk lebih jelas dapat dilihat pada Gambar 9.

| BEASISWA MPD                |                                                          | 🧕 mulyadi 🄶                                             |
|-----------------------------|----------------------------------------------------------|---------------------------------------------------------|
| mulyadi                     | Tambah Wali Kelas                                        |                                                         |
|                             |                                                          |                                                         |
| 🍄 Dashboard                 | Nama * Nama User                                         |                                                         |
| 🕒 Beasiswa 🧹                | Gender * O Pria<br>O Wanita                              |                                                         |
| 曫 Ketua Bidang Beasiswa 🛛 < | Bidang • Bidang                                          |                                                         |
| Master <                    | Bagian * Bagian                                          |                                                         |
|                             | Tempat Lahir   Tempat Lahir  Please fill out this field. |                                                         |
|                             | Tanggal Lahir * Tanggal lahir                            |                                                         |
|                             | Username • Username Baru                                 |                                                         |
|                             | Password Baru * Password Baru                            |                                                         |
|                             | Tambah                                                   | Activate Windows<br>Go to Settings to activate Windows. |

Gambar 9. Tampilan Halaman Tambah Admin

### 3.10 Tampilan Menu Semua Kriteria

Halaman ini merupakan halaman tampilan semua kriteria beasiswa. Dan admin dapat menambahkan kriteria baru, hapus, edit dan juga menambahkan parameter atau bobot sesuai yang diperlukan. Adapun tampilannya untuk lebih jelas dapat dilihat pada Gambar 10.

| BEASISWA MPD              |                      |                       | 🧕 mulyadi                           |  |
|---------------------------|----------------------|-----------------------|-------------------------------------|--|
| mulyadi                   | Semua Krite          | ria                   |                                     |  |
| MAIN NAVIGATION           | _                    |                       |                                     |  |
| 🤁 Dashboard               | Tambah Kriteria      |                       | Search:                             |  |
| 🕑 Beasiswa 🗸              | No 🗦                 | Nama Kriteria         | tt tt                               |  |
| 👑 Ketua Bidang Beasiswa < | 1                    | IPK                   | 🕽 Parameter 🛛 🗭 Edit 🛛 🛍 Delete     |  |
| ♦ Master                  | 2                    | Prestasi Akademik     | 🕽 Parameter 🔀 Edit 🚺 Delete         |  |
| Data Kriteria             | 3                    | Prestasi Non Akademik | 🕽 Parameter 🛛 🗭 Edit 🗴 🛍 Delete     |  |
| Tambah Kriteria Utama     | 4                    | Penghasilan Orang Tua | Parameter 🔀 Edit 🛍 Delete           |  |
|                           | 5                    | Tanggungan Orang Tua  | 🕽 Parameter 🛛 🕼 Edit 🗋 Delete       |  |
|                           | Showing 1 to 5 of 5  | entries               | Previous 1 Next                     |  |
|                           |                      |                       |                                     |  |
|                           |                      |                       | Activate Windows                    |  |
|                           | Copyright ©. All rig | its reserved.         | Go to Settings to activate Windows. |  |

Gambar 10. Tampilan Halaman Menu Semua Kriteria

## 3.11 Tampilan Menu Tambah Kriteria Utama

Tampilan ini merupakan tampilan penambahan kriteria baru yang ingin ditambahkan. Adapun tampilannya untuk lebih jelas dapat dilihat pada Gambar 11.

## JETI

Jurnal Elektronika dan Teknologi Informasi, Vol. I No. 1 • Maret 2020 •

e-ISSN: 0000-0000

| BEASISWA MPD                           | ≡               |                     | 🌖 mutyadi |
|----------------------------------------|-----------------|---------------------|-----------|
| mulyadi                                | Tambah Kriteria |                     |           |
| MAIN NAVIGATION                        | Nama Kriteria   | Nama Kriteria Utama |           |
| B Dashboard                            |                 | Tambah Batal        |           |
| 😢 Beasiswa 🔇                           |                 | _                   |           |
| ∢> Master →                            |                 |                     |           |
| Data Kriteria<br>Tambah Kriteria Utama |                 |                     |           |
|                                        |                 |                     |           |
|                                        |                 |                     |           |
|                                        |                 |                     |           |
|                                        |                 |                     |           |
|                                        |                 |                     |           |

Gambar 11. Tampilan Halaman Menu Tambah Kriteria

## 3.12 Halaman Login Mahasiswa

Halaman ini merupakan halaman *login* mahasiswa untuk bisa masuk ke *dashboard* mahasiwa dengan cara mengisi akun yang telah didaftarkan oleh admin akun dan *password*nya dengan nama mahasiswa dan berlaku bagi semua mahasiswa. Adapun tampilannya dapat dilihat pada Gambar 12.

| <b>Beasiswa</b> MPD                               | )  |
|---------------------------------------------------|----|
| Silahkan pilih login terlebih dahulu unt<br>masuk | uk |
| Username/NIS/NIP                                  | 1  |
| Password                                          |    |
| Sign In                                           |    |

Gambar 12. Tampilan Halaman Login Mahasiswa

## 3.13 Tambilan Dashboard Mahasiswa

Halaman ini merupakan halaman *dashboard* mahasiswa. Adapun tampilannya untuk lebih jelas dapat dilihat pada Gambar 13.

| BEASISWA MPD       | E 🧶 mahasiwa                    |
|--------------------|---------------------------------|
| mahasiswa          | Dashboard Input Daftar Beasiswa |
| MAIN NAVIGATION    |                                 |
| Dashboard          |                                 |
| 替 Data Mahasiswa < |                                 |
| D Beasiswa <       |                                 |
|                    |                                 |
|                    |                                 |
|                    |                                 |
|                    |                                 |
|                    |                                 |
|                    |                                 |
|                    |                                 |
|                    |                                 |
|                    |                                 |

Gambar 13. Tampilan Halaman Dashboard Mahasiswa

## 3.14 Tampilan Menu Halaman Tambah Beasiswa

Halaman ini merupakan halaman *form* tempat mahasiswa menginputkan data dan NIM akan otomatis untuk dijadikan akun untuk masuk kehalaman cek hasil pengumuman basiswa. Adapun tampilannya untuk lebih jelas dapat dilihat pada Gambar 14.

| BEASISWA MPD         |                  |                           |                   | 🤳 mahasiswa       |
|----------------------|------------------|---------------------------|-------------------|-------------------|
| mahasiswa            | Daftar Beasiswa  |                           |                   |                   |
| MAIN NAVIGATION      |                  |                           |                   |                   |
| 🚳 Dashboard          | Biodata          |                           | Keluarga          |                   |
| 😁 Data Mahasiswa 🛛 🗸 | NIM *            | NIM Mahasiswa             | Nama Ayah         | Nama Ayah         |
| Tambah Mahasiswa     |                  | NIM akan menjadi password | Pekerjaan Ayah    | Pekerjaan Ayah    |
| Beasiswa             | Nama Manasiswa 📍 | Nama Mahasiswa            | Nama Ibu          | Nama Ibu          |
|                      | Gender *         | Pria                      |                   |                   |
|                      |                  | Wanita                    | Pekerjaan Ibu     | Pekerjaan Ibu     |
|                      | Tahun Masuk *    | Tahun Masuk               | Anak Ke           | Anak Ke           |
|                      | Semester *       | Semester                  | Jumlah bersaudara | Jumlah Bersaudara |
|                      | Tempat Lahir *   | Tempat Lahir              |                   | Tambah Batal      |
|                      | Tanggal Lahir *  | Tanggal Lahir             |                   |                   |
|                      | Alamat           |                           | <br>6             |                   |

Gambar 14. Tampilan Menu Form Pendaftaran Beasiswa

## 3.15 Tampilan Halaman Data Semua Beasiswa

Halaman ini merupakan halaman informasi beasiswa beasiswa apa saja yang ada pada kantor MPD Aceh Utara dan mahasiwa dapat memilihnya. Adapun tampilannya untuk lebih jelas dapat dilihat pada Gambar 15.

| BEASISWA MPD       | ≡                         |                                                                                                    |          | 🧕 mahasiswa      |
|--------------------|---------------------------|----------------------------------------------------------------------------------------------------|----------|------------------|
| mahasiswa          | Semua Beasisv             | va                                                                                                    |          |                  |
|                    |                           |                                                                                                    | Consults |                  |
| 🚳 Dashboard        |                           |                                                                                                    | search.  |                  |
| 😻 Data Mahasiswa 🗸 | Judul 1                   | Keterangan                                                                                                    | 1 Tahur  | tt tt            |
| 🖸 Beasiswa 🗸 🗸     | Beasiswa Kurang<br>Mampu  | Pada tahun anggaran 2019 Mejelis Pemerintah Daerah (MPD) akan membagikan beasiswa kepada mahasiswa yang kurang mampu sebanyak Rp.<br>2.000.000./mahasiswa. | 2019     | 管 Daftar Peserta |
| Data Beasiswa      | Beasiswa Prestasi         | Pada tahn 2019 MPD Membuka Beasiswa untuk mahasiswa yang berprestasi di bidang akademik dengan anggaran Rp.2.500.000/ Mahasiswa                            | 2019     | 👹 Daftar Peserta |
| Peserta Beasiswa   | Beasiswa Tugas Akhir      | Pada tahun 2019 pihak MPD memberikan Beasiswa bagi mahasiswa yang kurang mampu dalam maslah dana dalam proses penyusunan Tuagas akhi                       | r. 2019  | 營 Daftar Peserta |
| Tambah Peserta     | Showing 1 to 3 of 3 entri | ies                                                                                                    |          | Previous 1 Next  |
|                    |                           |                                                                                                    |          |                  |
|                    |                           |                                                                                                    |          |                  |
|                    |                           |                                                                                                    |          |                  |
|                    |                           |                                                                                                    |          |                  |
|                    |                           |                                                                                                    |          |                  |
|                    |                           |                                                                                                    |          |                  |
|                    |                           |                                                                                                    |          |                  |

Gambar 15. Tampilan Hasil Data Penginputan Mahasiswa

#### 3.16 Tampilan Menu Peserta Beasiswa

Halaman ini merupakan halaman jumlah peserta mahasiswa yang telah mendaftarkan beasiswa. Adapun tampilannya untuk lebih jelas dapat dilihat pada Gambar 16.

## JETI

Jurnal Elektronika dan Teknologi Informasi, Vol. I No. 1 • Maret 2020 •

e-ISSN: 0000-0000

| BEASISWA MPD                       | E                 |            |            |            |               |                       |           | 🧕 mahasiswa     |
|------------------------------------|-------------------|------------|------------|------------|---------------|-----------------------|-----------|-----------------|
| mahasiswa                          | Peserta Bea       | asiswa     |            |            |               |                       |           |                 |
| MAIN NAVIGATION                    | Tambab Decet      |            |            |            |               |                       |           |                 |
| 🍘 Dashboard                        | Tantuan Peseru    | a          |            |            |               |                       | Search    |                 |
| 👹 Data Mahasiswa 🛛 <               | NIM J             | Nama       | ↓† Jurusan | 1 Semester | 🕼 Tahun Masuk | 1 Beasiswa            | ↓↑ Status | 11 11           |
| 🖸 Beasiswa 🗸 🗸                     | 23456             | muliadi    | 1 TIK      | 2          | 2014          | Beasiswa Tugas Akhir  | Lolos     |                 |
| Data Beasiswa                      | 123456            | Eli Sugigi | 1 TIK      | 2          | 2014          | Beasiswa Tugas Akhir  | Lolos     |                 |
| Peserta Beasiswa<br>Tambah Peserta | 10110041          | Muliady    |            | 8          | 210           | Beasiswa Kurang Mampu | Daftar    |                 |
|                                    | Showing 1 to 3 of | 3 entries  |            |            |               |                       |           | Previous 1 Next |
|                                    |                   |            |            |            |               |                       |           |                 |
|                                    |                   |            |            |            |               |                       |           |                 |
|                                    |                   |            |            |            |               |                       |           |                 |
|                                    |                   |            |            |            |               |                       |           |                 |
|                                    |                   |            |            |            |               |                       |           |                 |
|                                    |                   |            |            |            |               |                       |           |                 |

Gambar 16. Tampilan Halaman Menu Peserta Beasiswa

### 3.17 Tampilan Menu Tambah Peserta Beasiswa

Halaman ini merupakan halaman penambahan peserta beasiswa yang ingin menambahkan sesuai beasiswa yang dipilih. Adapun tampilannya untuk lebih jelas dapat dilihat pada Gambar 17.

| BEASISWA MPD         | =              |                       |             | 🧕 mahasiswa |
|----------------------|----------------|-----------------------|-------------|-------------|
| mahasiswa            | Tambah Peserta |                       |             |             |
| MAIN NAVIGATION      |                |                       |             |             |
| Dashboard            | Beasiswa *     | Pilih Beasiswa        |             | <b>v</b>    |
| 🗰 Data Maharinya 🔰 🤇 | Nama Mahasiswa | Pilih Mahasiswa       |             | *           |
|                      | Penilaian      | Kriteria              | Nilai       |             |
| Beasiswa ~           |                | IPK                   | Dills Milsi |             |
| Data Beasiswa        |                |                       |             |             |
| Peserta Beasiswa     |                | Prestasi Akademik     | Pilih Nilai | *           |
| lambah Peserta       |                | Prestasi Non Akademik | Pilih Nilai | -           |
|                      |                | Penghasilan Orang Tua | Pilih Nilai | *           |
|                      |                | Tanggungan Orang Tua  | Pilih Nilai | •           |
|                      |                | Tambah Batal          |             |             |

Gambar 17. Tampilan Menu Tambah Peserta Beasiswa

### 3.18 Halaman Login Pengecekan Hasil

Halaman ini merupakan halaman pengecekan hasil pendaftran beasiswa yang dilakuan mahasiswa. Adapun untuk masuk ke sistem mereka harus menggunakan NIM mereka yang sudah terdaftar ketika mendaftar beasiswa sebagai *username* dan *password*.. Adapun tampilannya untuk lebih jelas dapat diliha tpada Gambar 18.

| BeasiswaMPD<br>Silahkan pilih login terlebih dahulu untuk<br>masuk<br>Username/NIS/NIP         | BeasiswaMPD<br>Silahkan pilih login terlebih dahulu untuk<br>masuk<br>Username/NISNIP          |
|------------------------------------------------------------------------------------------------|------------------------------------------------------------------------------------------------|
| Silahkan pilih login terlebih dahulu untuk<br>masuk<br>Username/NIS/NIP<br>Password<br>Sign In | Silahkan pilih login terlebih dahulu untuk<br>masuk<br>Username/NIS/NIP<br>Password<br>Sign In |
| Username/NIS/NIP                                                                               | Username/NIS/NIP 1<br>Password 6<br>Sign In                                                    |
| Password Sign In                                                                               | Password 6                                                                                     |
| Sign In                                                                                        | Sign In                                                                                        |
|                                                                                                |                                                                                                |
|                                                                                                |                                                                                                |
|                                                                                                |                                                                                                |

Gambar 18. Tampilan Halaman Login Pengecekan Hasil Beasiswa

### 3.19 Tampilan Menu Pengumuman Hasil Beasiswa

Halaman ini merupakan hasil pengumuman setelah mahasiswa melakukan login maka hasilnya akan keluar dan dapat dilihat langsung oleh mahasiswa. Adapun *dashboard* hasil pengumuman beasiswa dapat dilihat pada Gambar 19 dibawah ini.

| BEASISWA MPD    | ≡                     |                                              |                |           |                               | 👤 Rizki |
|-----------------|-----------------------|----------------------------------------------|----------------|-----------|-------------------------------|---------|
| Rizki           | Dashboard Mał         | asiswa                                       |                |           |                               |         |
| MAIN NAVIGATION |                       |                                              |                |           |                               |         |
| 🍘 Dashboard     | Beasiswa yang diikuti |                                              |                |           | Status                        |         |
|                 | Beasiswa Tugas Akhir  |                                              |                |           | Lolos                         |         |
|                 | Biodata               |                                              | Keluarga       |           |                               |         |
|                 | NIM *                 | 16110040                                     | Nama Ayah      | Zainuddin |                               |         |
|                 | Nama *<br>Mahasiswa   | Rizki                                        | Pekerjaan Ayah | Petani    |                               |         |
|                 | Gender *              | Pria                                         | Nama Ibu       | Halimah   |                               |         |
|                 |                       | O Wanita                                     | Pekerjaan Ibu  | IRT       |                               |         |
|                 | Tempat Lahir *        | Nisam                                        | Anak Ke        | 3         |                               |         |
|                 | Tanggal Lahir 📩       | 1995-12-12                                   | Jumlah         | 4         |                               |         |
|                 | Alamat                | Nisam, Kecamatan Nisam, Kabupaten Aceh Utara | bersaudara     | Ubah Bat  | al Activate Windows           |         |
|                 |                       |                                              | .a.            | Ubah Bat  | Go to Settings to activate Wi | ndows.  |

Gambar 19. Tampilan Halaman Hasil Pengumuman Beasiswa

## 4. SIMPULAN

Dari hasil implementasi, uji coba dan evaluasi sistem yang telah dilakukan pada website pendaftaran dan seleksi menggunakan metode AHP, maka kesimpulan yang dapat disimpulkan bahwa:

- 1. Sistem informasi pendaftaran *online* dibuat agar pendaftar dapat mendaftar beasiswa secara *online* dan mengakses dimana saja.
- 2. Sistem membuatkan akun pendaftar sehingga memudahkan pendaftar untukmendaftar beasiswa dan mengunggah berkas serta mendapatkan informasi terkait status penerimaan beasiswa.
- Sistem seleksi menggunakan metode AHP dapat membantu dalam proses seleksi data sesuai kriteria dengan menggunakan metode AHP sehingga dpat membantumemberikan hasil yang dibutuhkan oleh petugas beasiswa.
- 4. Sistem aplikasi cetak laporan untuk petugas beasiswa sehingga membantu rekapan menjadi lebih akurat dan realtime dengan cetak laporan.

## REFERENSI

- [1] Oktiah, R. (2011). Sistem Informasi Beasiswa Fakultas Teknik Universitas Negeri Yogyakarta: Yogyakarta.
- [2] Arief, M. R. (2011). Pemograman Web Dinamis Menggunakan PHP dan MySQL. Penerbit Andi: Yogyakarta.
- [3] Cholisson, I. (2018). Sistem Pendukung keputusan Penentuan Calon Penerima Beasiswa BBP-PPA Menggunakan Metode AHP-PROATHEE I Studi Kasus: FILKOM Universitas Brawijaya. Brawijaya: 2018.
- [4] Ismayadi, A. N. (2014). Perancangan Sistem Informasi Pendaftaran Beasiswa Bagi Mahasiswa Universitas Respati Yogyakarta Secara Online Berbasis Web Dengan Framework CodeIgniter. Yogyakarta: 2014.